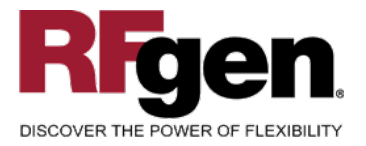

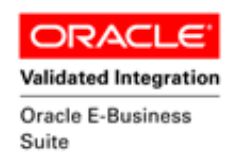

# **Selection**

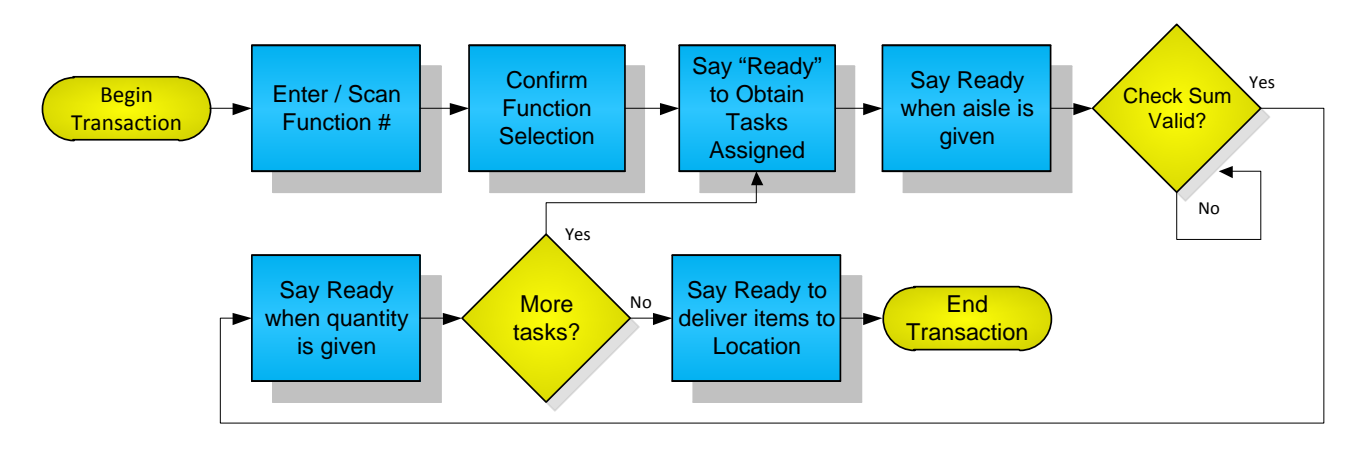

RFgen Software 1101 Investment Boulevard, Suite 250 El Dorado Hills, CA 95762 888-426-3472

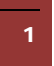

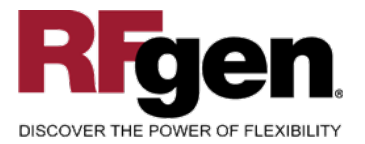

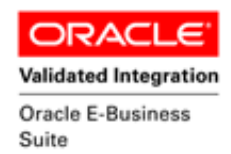

#### **License Agreement**

All information contained in this document is the intellectual property of RFgen Software, a division of the DataMAX Software Group, Inc. This document may not be published, nor used without the prior written consent of RFgen Software. Use of the RFgen Software Open Source code is at all times subject to the DataMAX Software Group Open Source Licensing Agreement, which must be accepted at the time the source code is installed on your computer system. For your convenience, a text copy of the DataMAX Software Group Open Source Source Licensing Agreement is also loaded (and may be printed from) your RFgen-based system.

#### **Requirements**

- RFgen Version 5.0 or later
- RFgen Oracle E-Business Suite Release 12
- Oracle E-Business Suite Release 12

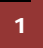

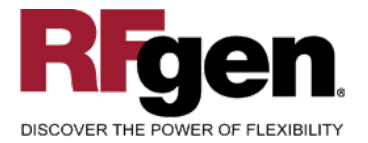

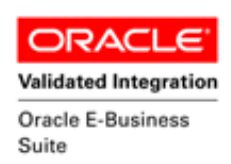

# **Table of Contents**

| FIMIT0301 – SELECTION                          | 3  |
|------------------------------------------------|----|
| ✓ VALIDATIONS                                  | .4 |
| CONSIDERATIONS                                 | 5  |
| ORACLE EBS FORMS – REFERENCE                   | 6  |
| ORACLE WMS CONTROL PANEL FORM                  | 6  |
| How Oracle EBS Processing Option Affects RFgen | 7  |
| BASIC TEST SCRIPT                              | 8  |
| Test Script Description: Selection             | 9  |
| Execution Procedures1                          | 0  |
| OVERALL TEST CASE RESULTS 1                    | 1  |

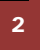

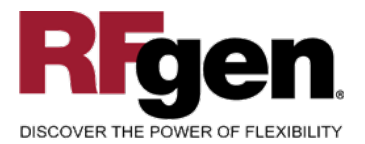

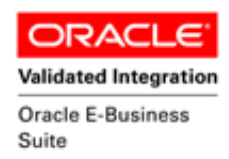

### FIMIT0301 – Selection

#### Selection

prTaskLUTRegionPermissionsForWorkType

prTaskLUTPickingRegion

prTaskLUTGetAssignment

prTaskLUTGetPicks

prTaskODRPicked

prTaskLUTGetDeliveryLocation

prTaskLUTStopAssignment

This mobile app allows the user to be automatically assigned to tasks from Oracle WMS with Vocollect interaction. The selection mobile app assigns and loads tasks which are updated with the information entered upon completion of the transaction. A transaction record is recorded and updated in Oracle E-Business Suite (Oracle Applications).

The following conditions apply to the RFgen implementation for the Selection mobile app within the Oracle EBS environment.

Note: any of these parameters may be easily adjusted to meet the unique requirements of your company.

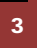

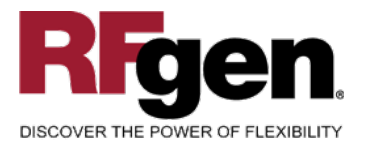

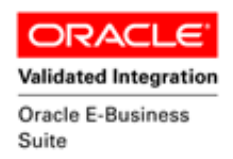

# ✓ Validations

| Prompt                   | Oracle Field  | Table                   | Field                              |
|--------------------------|---------------|-------------------------|------------------------------------|
| Region<br>Permissions    |               |                         |                                    |
| Picking Region           |               |                         |                                    |
| Get Assignment           | Tasks         | wms_waveplan_tasks_temp | transaction_source_line_id         |
| Get Picks                |               |                         |                                    |
| Picked                   | Trans Temp Id | wms_task_load           | Validate_pick_to_LPN,<br>Task_Load |
| Get Delivery<br>Location |               |                         |                                    |
| Stop<br>Assignment       |               |                         |                                    |

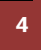

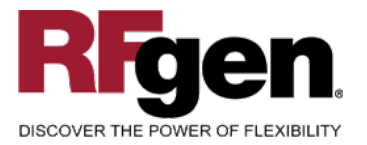

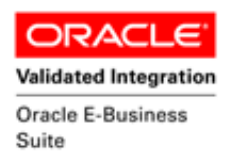

# Considerations

- 1. What Oracle EBS version is used to process the Selection transaction?
- 2. Are there any WMS Items that can be used?
- 3. Is Locator control turned on or off?
- 4. How would you like the information to be parsed when spoken to a floor user?
- 5. Will the Selection transactions need additional features for tasks or can they be accepted immediately upon being entered?

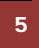

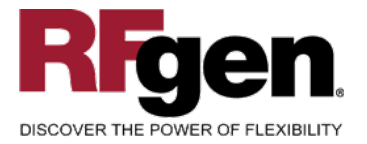

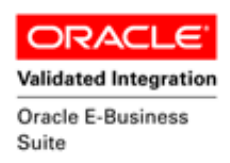

# **Oracle EBS Forms – Reference**

# **Oracle WMS Control Panel Form**

| Find Tasks (W1)                                               |                                                                                  |                                |                                        |                                                                                     |                              |                      |
|---------------------------------------------------------------|----------------------------------------------------------------------------------|--------------------------------|----------------------------------------|-------------------------------------------------------------------------------------|------------------------------|----------------------|
| Query All Ur<br>Description All Ur                            | All Uncompleted Tasks<br>All Uncompleted Tasks                                   |                                |                                        |                                                                                     |                              |                      |
| Task Int                                                      | oound Plan                                                                       | Inbound                        | Outbound                               | Manufacturing                                                                       | Warehousing                  |                      |
| Location<br>Source S<br>Destination S<br>Destina<br>Resources | Subinventory<br>urce Locator<br>Subinventory<br>tion Locator<br>Employee<br>Role |                                | Status<br>Un<br>Dis<br>Co<br>Task<br>U | released<br>patched<br>mpleted<br>ser Task Type<br>Priority<br>Creation Date<br>UOM | Pending<br>Active<br>Minimum | Queued V<br>Loaded V |
| Equi                                                          | Equipment                                                                        |                                |                                        | ] [                                                                                 |                              |                      |
| Source<br>Inbound<br>Outbound<br>Crossdock                    | Ma<br>Ma                                                                         | nufacturing ♥<br>′arehousing ♥ |                                        | Item<br>Item type<br>Category Set<br>Category<br>Quantity                           |                              |                      |
|                                                               | <u>M</u> anage                                                                   | Save Query                     | Delete                                 | Query                                                                               | <u>C</u> lear                | Find                 |

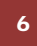

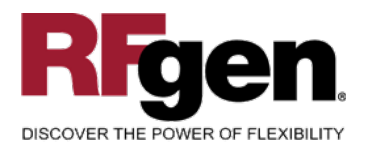

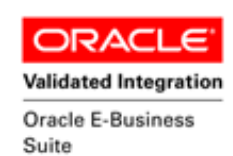

\_ 🗆 🗙

|                          |       |       |           |          |       |     |         |      |        | 0              | 0          | 0              |           |            |
|--------------------------|-------|-------|-----------|----------|-------|-----|---------|------|--------|----------------|------------|----------------|-----------|------------|
| *                        | Pl *  | Re *  | Message * | Status * | Pri * | W * | Sourc * | Li * | ltem ' | Item Descri 🕐  | Revision * | Subinventory 1 | Locator * | To Subinve |
| •                        | Indep |       |           | Pending  |       |     | 66413   | 1.1  | WM101  | Laser Printer  |            | EACH           | E4.2.1    | STA        |
|                          | Indep |       |           | Pending  |       |     | 66413   | 3.1  | WM233  | 56 kv ∨.90 Fa… |            | EACH           | E3.1.1    | STA        |
|                          | Indep |       |           | Pending  |       |     | 66413   | 2.1  | VVM281 | 56 kv V.90 Fa  |            | EACH           | E5.2.1    | STA        |
|                          |       |       |           |          |       |     |         |      |        |                |            |                |           |            |
|                          |       |       |           |          |       |     |         |      |        |                |            |                |           |            |
|                          |       |       |           |          |       |     |         |      |        |                |            |                |           |            |
|                          |       |       |           |          |       |     |         |      |        |                |            |                |           |            |
|                          |       |       |           |          |       |     |         |      |        |                |            |                |           |            |
|                          |       |       |           |          |       |     |         |      |        |                |            |                |           |            |
|                          |       |       |           |          |       |     |         |      |        |                |            |                |           |            |
|                          |       |       |           |          |       |     |         |      |        |                |            |                |           |            |
|                          |       |       |           |          |       |     |         |      |        |                |            |                |           |            |
|                          |       |       |           |          |       |     |         |      |        |                |            |                |           |            |
|                          |       | 6 - E |           |          |       |     |         |      |        |                |            |                |           |            |
|                          |       |       |           |          |       |     |         | (    |        |                |            |                |           |            |
|                          |       |       |           |          |       |     |         |      | Add    | Remove         | Filter     | r Ma           | nage S    | ummarize   |
| <b>T</b> 1               |       |       |           |          |       |     |         |      |        |                |            |                |           |            |
| Tasks Exceptions Summary |       |       |           |          |       |     |         |      |        |                |            |                |           |            |
| 1.4010                   |       |       |           |          |       |     |         |      |        |                |            |                |           |            |

# How Oracle EBS Processing Option Affects RFgen

# **Affected RFgen Forms and Transaction Macros**

| Description    | Form Name | Transaction Macro Name |
|----------------|-----------|------------------------|
| VC - Selection | FVCS0300  | FVCS0300               |

#### Setup an RFgen Menu

To implement an RFgen Form enter the form name and the description.

| Form/Menu | Description to Display |
|-----------|------------------------|
| FVCS0300  | 3 = Normal Assignment  |
|           |                        |

<sup>© 2015</sup> RFgen Software, A Division of the DataMAX Software Group Inc., All Rights Reserved. All other product, brand and company names and logos used are trademarks or registered trademarks of their respective owners.

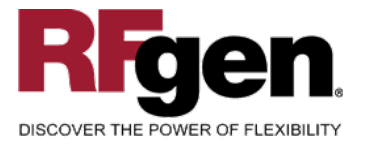

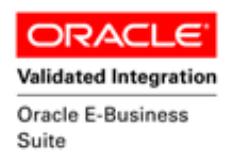

# **Basic Test Script**

- 1. Select the Responsibility "Whee Mgmt Super User" in order to utilize WMS functionality.
- 2. Create a Sales Order for WMS then book the order.
- 3. Release the Sales Order that was just created by entering in the field Based On Rule "WMS Pick Release" and enter in additional data if necessary.
- 4. Select the WMS Control Board to query up "All Uncompleted Tasks" where the Sales Order that was released has now been assigned to tasks of a status with "Pending".
- 5. Login to Vocollect with the appropriate User name and password.
- 6. Select the Selection Transaction, which should be Function 3.
- 7. In the WMS Control Board, if the user queries the tasks again, the tasks' statuses are now "Loaded" for the tasks that have been assigned to the user.
- 8. Vocollect will now assign the user tasks to pick from specified aisles and locations. The user must specify the correct check sum in order to continue with Vocollect speaking the order quantity. (Note: RFgen has a default check sum value of 123)
- 9. After the user has gone through all the tasks, the tasks are loaded into the RFgen transaction manager where the User must select to Start Processing the transactions so that they are able to update to Oracle correctly.

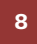

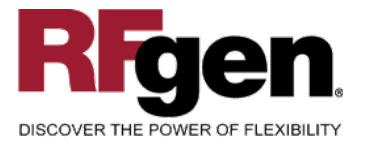

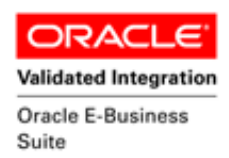

# **Test Script Description: Selection**

#### **RFgen Input Requirements**

Before you begin testing, ensure, for the combination of organization, subinventory and item(s) you will be testing, that the following is setup in Oracle EBS.

- a. Item
- b. System Quantity

You should also make sure that the Vocollect Voice Menu in RFgen used for the test is calling the correct mobile app for Selection "FVCS0300".

A default organization is defined for the application.

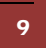

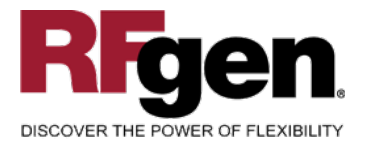

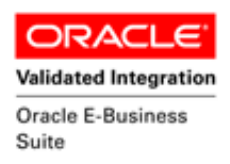

# **Execution Procedures**

| ID | Test Case                                                                                                    | Expected Result                                                                                                    | Pass | Fail |
|----|----------------------------------------------------------------------------------------------------|----------------------------------------------------------------------------------------------------|------|------|
| 1  | Type in the function #: (RFgen is default<br>set to 3)<br>Press the <b>ENTER</b> key                                       | RFGEN will validate and accept the function entered.                                                                                            |      |      |
| 2  | Type in "Yes" when Vocollect asks "Normal<br>Assignment, correct?"<br>Press the <b>ENTER</b> key                           | Vocollect will continue to the next prompt: Receiving Tasks                                                                                     |      |      |
| 3  | Ensure that the Tasks in WMS have a status of Pending Press the <b>ENTER</b> key                                           | Tasks that you are expecting to<br>conduct with Vocollect and RFgen<br>will only search for a status of<br>Pending tasks.                       |      |      |
| 4  | Type in "Ready" when Vocollect states "To<br>receive work, say ready"<br>Press the <b>ENTER</b> key                        | Vocollect will communicate with RFgen to find tasks in Oracle WMS.                                                                              |      |      |
| 5  | Ensure that the Tasks in WMS have a status of Active Press the <b>ENTER</b> key                                            | Tasks that you are working on in<br>Vocollect and RFgen will now have<br>an Active Status as a User has been<br>assigned to the tasks.          |      |      |
| 6  | Type in "Ready" when Vocollect speaks<br>the Aisle<br>Press the <b>ENTER</b> key                                           | Vocollect will continue to next prompt: Location                                                                                                |      |      |
| 7  | Type in a valid check sum when Vocollect<br>speaks the Location<br>Press the <b>ENTER</b> key                              | Vocollect will continue to next<br>prompt: Quantity if the check sum<br>entered is valid.                                                       |      |      |
| 8  | Type in "Ready" when Vocollect speaks<br>the Quantity<br>Press the <b>ENTER</b> key                                        | Vocollect will continue to next Aisle<br>for the User to pick from and<br>continue to follow the same scenario<br>until there are no more tasks |      |      |
| 9  | Ensure that the Tasks in WMS have a status of Loaded Press the <b>ENTER</b> key                                            | Tasks that have been completed<br>after acknowledging the quantity<br>signify that the items have been<br>picked by the User.                   |      |      |
| 10 | Type in "Ready" when Vocollect notifies of<br>Picking Complete and delivery to a<br>Location<br>Press the <b>ENTER</b> key | RFGEN will accept the tasks and queue the transaction for processing.                                                                           |      |      |
| 11 | Type in an invalid function#<br>Press the <b>ENTER</b> key                                                                 | RFGEN will validate and Vocollect<br>will notify of an error message – the<br>field will continue to error out until<br>corrected.              |      |      |

<sup>10</sup> 

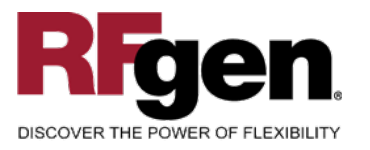

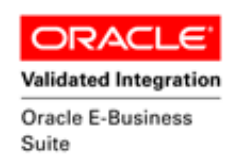

Type in an invalid check sumPress the ENTER key

RFGEN will validate and Vocollect will notify of an error message – the field will continue to error out until corrected.

# **Overall Test Case Results**

| Pass/Fail      |  |
|----------------|--|
| Tester/Date    |  |
| RE-Tester/Date |  |
|                |  |
| Actual Results |  |
|                |  |
| Comments       |  |

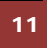